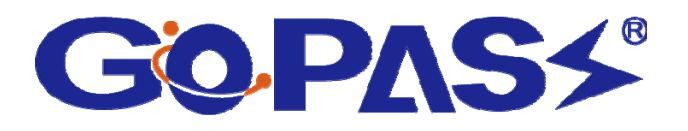

## **GPRS** Track

#### - 透過地圖導航軟體做即時追蹤-

# 操作手冊

#### 高波航電股份有限公司

台北縣中和市中正路 866 之 1 號 17F 客服專線: 02-32348838 E-mail: support@gopass.com.tw 網址: http://www.gopass.com.tw

### 使用地圖導航軟體追蹤

#### 1. 執行環境

- (1) 使用 GooTrac 前,車機請記得裝上 GSM 的 SIM 卡(需有申請 GPRS 功能), 並觀察車機燈號,確定 GPS 已定位完成。
- (2) 網路連線必須是一固定 IP, 否則無法使用 GooTrac。
- (3) 使用地圖導航軟體必須確認您的電腦符合 NMEA-0183 的通訊協定。

#### 2. 建立虛擬通訊埠 (Virtual COM Port)

步驟1. 開啓安裝光碟,根據你的電腦作業系統進行RS232-USB驅動程式的安裝。

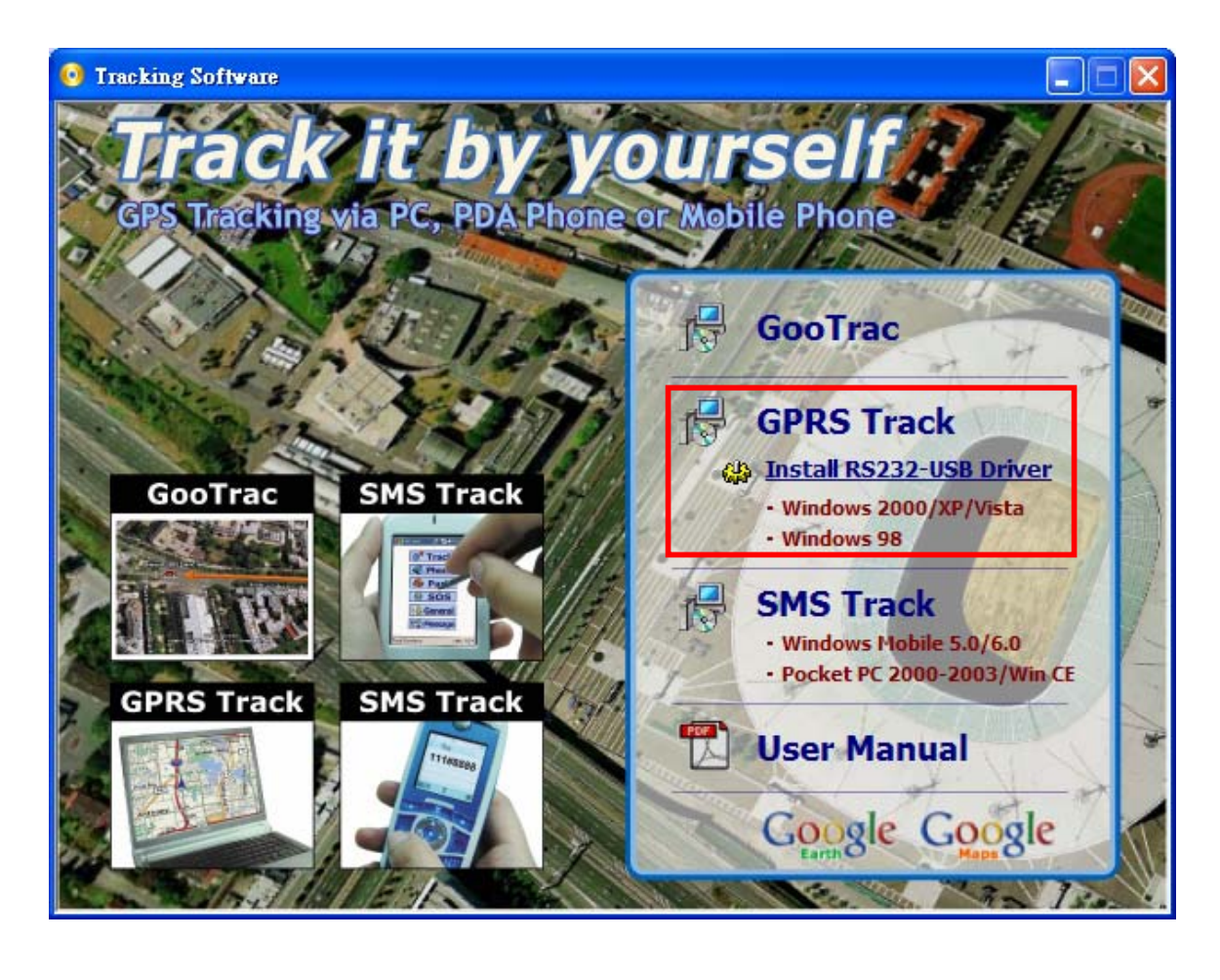

步驟2. 安裝完後,請將RS232-USB纜線連接到你電腦上的USB端及RS232端。

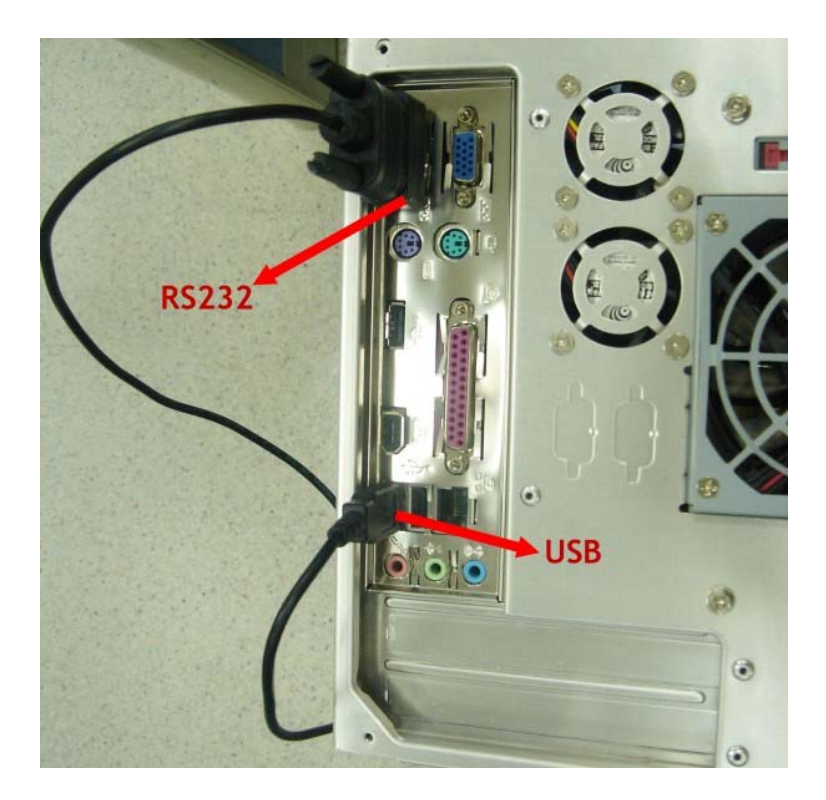

步驟3. RS232-USB纜線確定連裝好後,請到"我的電腦"→"內容"→"硬體"→"**裝置管理** 員",查看**虛擬通訊埠**目前位在哪一個**連接埠(**例:COM3)。

| □」装置管理員                                                                                                    |  |
|----------------------------------------------------------------------------------------------------|--|
| 檔案(F) 執行(A) 檢視(V) 說明(H)                                                                                                    |  |
|                                                                                                    |  |
| <ul> <li>FTP-34DC444AEDF</li> <li>DVD/CD-ROM 光碟機</li> <li>IDE ATA/ATAPI 控制器</li> <li>承統装置</li> <li>音效,視訊及遊戲控制器</li> <li>意理器</li> <li>通用序列匯流排控制器</li> <li>通訊連接埠 (COM #D1 BT)</li> <li>(P210x USB to UART Bridge Controller (COM 3)</li> <li>中秋候连接埠 (COM1)</li> <li>通訊連接埠 (COM2)</li> <li>滑鼠及其他指標裝置</li> <li>醫 監視器</li> <li>醫 監視器</li> <li>● 發 電腦</li> <li>● 發 監視器</li> <li>● 發 監視器</li> <li>● 發 離腦</li> <li>● 發 臨</li> <li>● 發 臨</li> <li>● 發 臨</li> <li>● 發 臨</li> <li>● 發 臨</li> <li>● 登 監視器</li> <li>● 發 臨</li> <li>● 發 臨</li> <li>● 登 監視器</li> <li>● 登 監視器</li> <li>● 登 監視器</li> <li>● 登 監視器</li> <li>● 登 監視器</li> <li>● 登 監視器</li> <li>● 登 臨</li> </ul> |  |
|                                                                                                    |  |
| 3                                                                                                    |  |

#### 3. 安裝 GooTrac 軟體

步驟 1. 開啓安裝光碟,執行"GooTrac"的軟體安裝,將 GooTrac 程式安裝到你的電 腦上。

| 0 Tracking Software                                                                                                    |                                                                                                    |
|----------------------------------------------------------------------------------------------------|----------------------------------------------------------------------------------------------------|
| CPS Tracking via PC, PDA Phone<br>CPS Tracking via PC, PDA Phone<br>CONTRIC<br>CONTRIC<br>CO | Abile Phone     Image: Constant state     Image: Constant state |
| All and The                                                                                                    |                                                                                                    |
| 18 GOO LISC                                                                                                    | L 🔀                                                                                                    |
| Select Installation Folder                                                                                                    |                                                                                                    |
| Select Installation Folder<br>The installer will install GooTrac to the following folde<br>To install in this folder, click "Next". To install to a dif                                                                                                    | r.<br>ferent folder, enter it below or click "Browse".                                                                                                    |
| Select Installation Folder<br>The installer will install GooTrac to the following folde<br>To install in this folder, click "Next". To install to a dif<br><u>Folder:</u><br><u>C:\Program Files\GoPass\GooTrac\</u>                                                                                                    | r.<br>ferent folder, enter it below or click "Browse".                                                                                                    |
| Select Installation Folder<br>The installer will install GooTrac to the following folde<br>To install in this folder, click "Next". To install to a dif<br><u>Eolder:</u><br>C:\Program Files\GoPass\GooTrac\                                                                                                    | r.<br>ferent folder, enter it below or click "Browse".<br>Browse<br>Disk Cost                                                                                                    |

| oTrac 安裝完畢。                             |                                           |        |
|-----------------------------------------|-------------------------------------------|--------|
| 🙀 Goo Irac                              |                                           |        |
| Installation Complete                   |                                           |        |
| GooTrac has been successfully installed |                                           |        |
| Click "Close" to exit.                  |                                           |        |
| Please use Windows Update to check fo   | or any critical updates to the .NET Frame | ework. |
|                                         |                                           |        |
|                                         | Cancel < <u>B</u> ack                     |        |

步驟 3. 接著請到"開始" → "所有程式" → "Gopass" → "GooTrac", 執行你已安裝好的 GooTrac 程式。

| 🛃 Goo I | тас   |       |       |          |          |              |         |   |   |  |
|---------|-------|-------|-------|----------|----------|--------------|---------|---|---|--|
| 開始乙     | 工具(Y) | 視窗(凶) | 說明(₩) |          |          |              |         |   |   |  |
| 0,      |       | - 🥂   | 8     |          | -        | $\bigotimes$ | ー<br>拉近 | 拉 | 遠 |  |
| IMEI    |       |       | 駕駛    |          | 車牌       | 訊慮           | 急資料     |   |   |  |
|         |       |       |       |          |          |              |         |   |   |  |
| IMEI    |       |       | 駕駛    |          | 車牌       | 訊息           | 急資料     |   |   |  |
|         |       |       |       |          |          |              |         |   |   |  |
|         |       |       | V     | ehicleCo | unt: 010 |              |         |   |   |  |
|         |       |       |       |          |          |              |         |   |   |  |

#### 4. 簡訊設定 GPS 追蹤器

步驟 1. 設定 GPRS APN – 發送簡訊控制碼 600# 給追蹤器。 600#Password #APN#IP#User#APN\_Password

(例: 600#8888#internet - 設定台灣大哥大的 APN)
 <請核對您電信業者的 APN 碼。也可以到 http://www.gopass.com.tw 點選"Send my GPRS APN Command" 查尋 APN 簡訊控制碼的設定範例。>

步驟 2. 設定 IP 位址 - 發送簡訊控制碼 999# 給追蹤器。

#### 999#Password#ServerIP#Port

(例: 999#8888#59.120.2.234#3000 - 將車機資料傳到你的 Server)

<可到 http://www.gopass.com.tw 進入"See my IP Address"取得資料。>

步驟 3. 設定 GPS 點位回傳時間- 發送簡訊控制碼 115# 給追蹤器。 115#Password#XX (例: 115#8888#20 - 每隔 20 秒回傳資料

#### 5. 取得 GPS 點位資料

設定好後,開啓 GooTrac,追蹤器的點位資料將會流入 GooTrac 主程式。

|                 | <i>捐空(V</i> ) | ≅8 8 <b>8</b> 7100 |      |               |            |               |                    |               |             |
|-----------------|---------------|--------------------|------|---------------|------------|---------------|--------------------|---------------|-------------|
|                 | -             |                    |      | T             |            | <b>?</b>      | <b>〕</b><br>拉近     | 拉             | -<br>遠      |
| IMEI            |               | 駕駛                 |      | 車牌            |            | 訊息            | 資料                 |               |             |
|                 |               |                    |      |               |            |               |                    |               |             |
| ⊙ 🚗 35563:<br>☑ | 2006785621    | NewDri             | iver | 35563         | 3200678562 | 1 \$GPR       | RMC,024247.0       | 000,A,2445.48 | 363,N,12058 |
|                 | 2006785621    | NewDri<br>【<br>駕駛  | iver | 35563<br>  車牌 | 3200678562 | 1 \$GPF<br>訊息 | RMC,024247.0<br>資料 | 000,A,2445.48 | 363,N,12058 |

#### 6. 導向串列埠

第一次使用**導向串列埠**功能時請先進行<mark>導向設定(</mark>如下圖)。

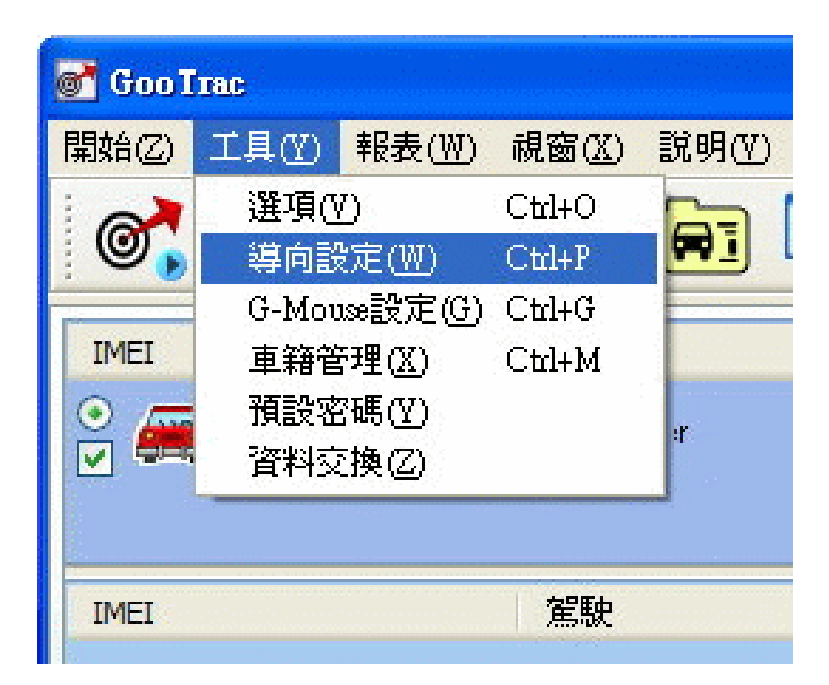

設定導向串列埠的目標埠(虛擬通訊埠目前的連接埠),其餘設定如無特別需求請保持預設值即可。

(下圖是將 GPRS 的定位資料導向連接埠 COM3,設定每秒傳輸位元 115200)

| 連接埠    | COM 3  |   |
|--------|--------|---|
| 毎秒傳輸位元 | 115200 | ~ |
| 同位檢查   | None   | * |
| 資料位元   | 8      | ~ |
| 停止位元   | 1      | ~ |

設定完成後在車機點擊滑鼠右鍵選擇"導向串列埠",車機字體顏色變為藍色即表示定 位資料已導向所指定的 COM Port。

| 💕 Goo Irac                       |                                    |                                |                                |                        |
|----------------------------------|------------------------------------|--------------------------------|--------------------------------|------------------------|
| 開始(Z) 工具(Y) 視窗(X                 | 1) 說明(W)                           |                                |                                |                        |
| ot 💦 - 🥂                         | 🕻 😂 🖻                              | ) 🕎 🗖                          | <b>会</b> 拉近                    | 拉遠                     |
| IMEI                             | 駕駛                                 | 車牌                             | 訊息資料                           |                        |
| 3556320067856                    | 21 NewDriver                       | 3556320067                     | 85621 \$GPRMC,024245.00        | 00,A,2445.4863,N,12058 |
|                                  | 設定可                                | 車機(₩)<br>車籍資料(X)               |                                |                        |
| IMEI                             | 駕駛 導向者                             | 事列埠(Y)                         | 訊息資料                           |                        |
|                                  | 爲此〕                                | 車機設定密碼②                        |                                |                        |
|                                  |                                    |                                |                                |                        |
| AddVehicle: 35563200678563       | 21 Vehicle(                        | Count: 110                     |                                |                        |
|                                  |                                    |                                |                                |                        |
|                                  |                                    |                                |                                |                        |
|                                  |                                    |                                |                                |                        |
|                                  |                                    |                                |                                |                        |
| Goo Tree                         |                                    |                                |                                |                        |
| 開始(Z) 工具(V) 視窩(X                 | () ■党明(110)                        |                                |                                |                        |
|                                  |                                    |                                |                                |                        |
| <b>©, 💦</b> - <u>K</u>           | 5 🍣 🖻                              |                                | ≶ 拉近                           | 拉遠                     |
| IMEI                             | 駕駛                                 | ● 車牌                           | 訊息資料                           |                        |
| 0 -                              |                                    |                                |                                |                        |
|                                  | Of Standburgers                    | 00000007                       |                                |                        |
| 3556320067856                    | 21 NewDriver                       | 3556320067                     | 85621 \$GPRMC,024247.0         | 00,A,2445.4863,N,12058 |
| ✓ ∰ 3556320067856                | 21 NewDriver                       | 3556320067                     | 85621 \$GPRMC,024247.0         | 00,A,2445.4863,N,12058 |
| S556320067856                    | 21 NewDriver<br>留駛                 | 3556320067                     | 85621 \$GPRMC,024247.0<br>訊息資料 | 00,A,2445.4863,N,12058 |
| S556320067856                    | 521 NewDriver<br>定意                | 3556320067<br>車牌               | 85621 \$GPRMC,024247.0<br>訊息資料 | 00,A,2445.4863,N,12058 |
| MEI                              | 521 NewDriver<br>常い<br>定記          | 3556320067<br>車牌               | 85621 \$GPRMC,024247.0<br>訊息資料 | 00,A,2445.4863,N,12058 |
| MEI<br>AddVehicle: 3556320067856 | 521 NewDriver<br>常駛<br>21 VehicleO | 3556320067<br>車牌<br>Count: 110 | 85621 \$GPRMC,024247.0<br>訊息資料 | 00,A,2445.4863,N,12058 |

#### 7. 執行地圖導航軟體

執行你已經安裝在電腦上的地圖軟體。設定 GPS 介面為 COM 1、而 Baudrate 的設定值跟您在"導向選項"裡的設定是一樣的(在此例為 115200)。定位後你將能 即時看見車機在地圖上的位置及行動實況。

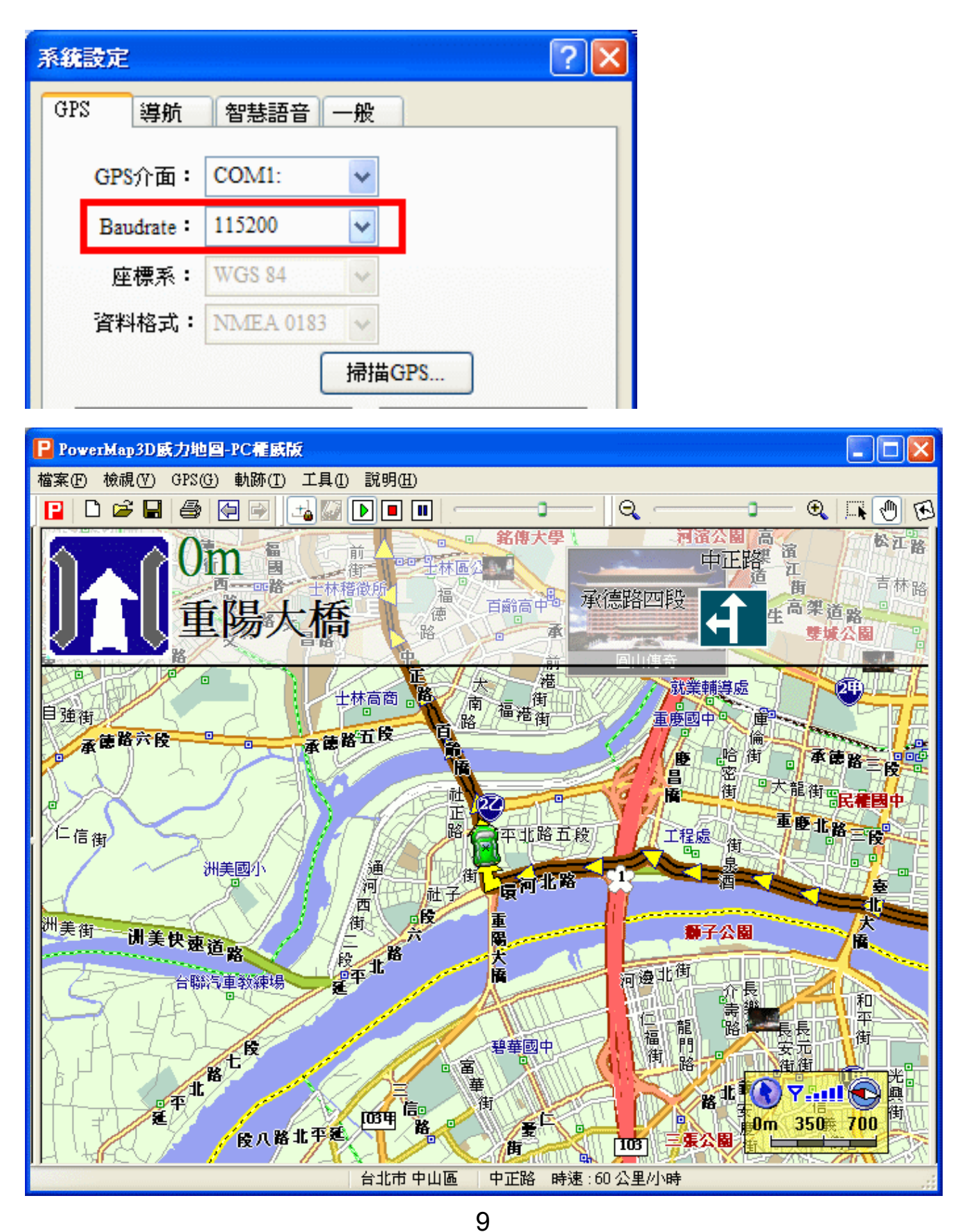